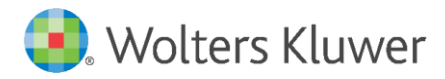

Installation Instructions and Release Notes

August 2020

**Governance, Risk & Compliance** 

CRA *Wiz* and Fair Lending *Wiz*: 2020 Census Update

## Content

| 1   | Overview                  | 3  |
|-----|---------------------------|----|
| 1.1 | Data Source               | 3  |
| 1.2 | Who should install        | 3  |
| 1.3 | Prerequisites             | 3  |
| 1.4 | Required Permissions      | 3  |
| 1.5 | Required free space       | 3  |
| 1.6 | Approx. install time      | 3  |
| 1.7 | Confirming Installation   | 3  |
| 2   | Installation Instructions | 6  |
| 2.1 | Welcome Screen            | 6  |
| 2.2 | SQL Server Login Screen   | 7  |
| 2.3 | Ready to Install Screen   | 8  |
| 2.4 | Setup Status Screen       | 9  |
| 2.5 | Setup Complete Screen     | 10 |

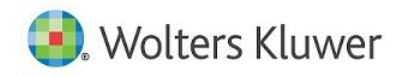

### 1 Overview

The 2020 Census Update allows users to run demographic reports for activity year 2020.

This update includes the following:

- 2020 Updated Median Family Income
- 2020 Distressed & Underserved Non-MSA Middle Income Geographies

#### 1.1 Data Source

Federal Financial Institution Examination Council (FFIEC)

#### 1.2 Who should install

All CRA Wiz and Fair Lending Wiz users.

#### 1.3 Prerequisites

**CRA** *Wiz* and **Fair Lending** *Wiz* **7.4 Service Pack 1 (7.4 SP1) is required to install this update**. To check your CRA *Wiz* and Fair Lending *Wiz* version, go to the program menu bar and select **Help** > **About CRA Wiz**. Build numbers starting with "**74.10**" are acceptable.

#### 1.4 Required Permissions

This install updates the **USCensus** database, so both Windows read/write permissions and SQL Server database permissions are required. Wolters Kluwer recommends that the user running the install have both Windows admin and SQL Server admin login credentials.

#### 1.5 Required free space

9 GB (gigabytes)

#### 1.6 Approx. install time

20 minutes

#### 1.7 Confirming Installation

To confirm installation of the 2020 Census Update, do the following:

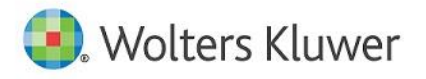

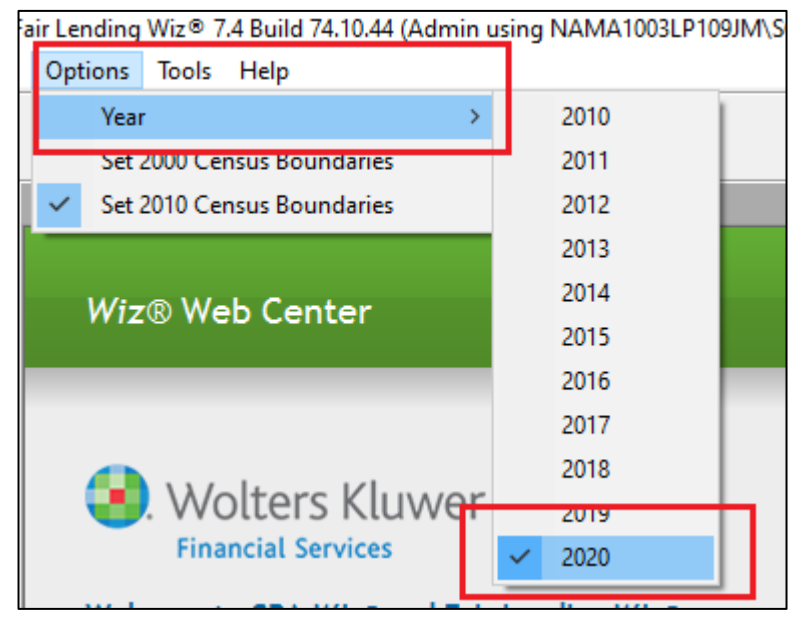

1. Select the **2020** Activity Year under **Options** > **Year**:

2. In the **Create Areas** screen, right click on **State - AL (01)** and from the contextual menu, select **Show Demographics**:

| n        |                                                                                                    |  |
|----------|----------------------------------------------------------------------------------------------------|--|
| Main     | Filter 🖓                                                                                               |  |
| Analysis | Areas                                                                                                  |  |
| Reports  | Assessment Areas<br>Assessment Areas<br>Saved Areas<br>US Areas<br>01, 4<br>02, 4<br>Show Demographics |  |
| Q        | ⊞ <u>0</u> 04, A2<br>⊞ <u>0</u> 05, AR<br>⊞ <u>0</u> 06, CA<br>⊞ <u>0</u> 08, CO                       |  |

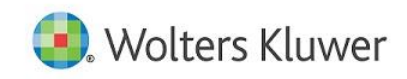

| 🖄 Demog    | graphic Ir | nformation (Year 2020)                       |           |                     |          |                 | - | × |
|------------|------------|----------------------------------------------|-----------|---------------------|----------|-----------------|---|---|
| Publish Y  | ear +      | Close                                        |           |                     |          |                 |   |   |
| GeoDemog   | raphics    | GeoDemographics F<br>State: 01 MSA: All Cour | opulation | ll Year: 2020       |          |                 |   | ^ |
| <u>žčč</u> |            | Race or Ethnic Origin                        | Count     | % of Population     | Hispanic | % of Population |   |   |
| Populati   | ion        | Amer Ind/Alskn                               | 22,201    | 0.46                | 1,649    | 0.85            |   |   |
|            | 1          | Asian/Pacific                                | 60,548    | 1.25                | 1,490    | 0.77            |   |   |
| X          |            | Black                                        | 1,270,064 | 26.29               | 6,480    | 3.35            |   |   |
| Labor      |            | White                                        | 3,204,989 | 66.35               | 120,475  | 62.26           |   |   |
| 890        |            | Other                                        | 79,326    | 1.64                | 63,398   | 32.77           |   |   |
| щer        | 3          | Hispanic                                     | 193,492   | 4.01                |          |                 |   |   |
| Iracts     | S          | Total Persons                                | 4,830,620 | 100                 |          |                 |   |   |
|            |            | Minority                                     | 1,625,631 | 33.65               |          |                 |   |   |
| Incom      | e          | Persons Over 65                              | 719,326   | Unemployed Labor    |          | 207,097         |   |   |
|            |            | Persons In Grp Quarters                      | 117,375   | NonWorking Civilian |          | 1,604,444       |   |   |
|            | Ì          | Total Families                               | 1,238,967 | Persons 16 & older  |          | 3,846,845       |   |   |
| Housin     | kg<br>T    | Total Households                             | 1,848,325 |                     |          |                 |   | ~ |
| Business D | Demog      | <                                            |           |                     |          |                 |   | > |

The software displays the **Demographic Information** screen:

- 3. Expand the **GeoDemographics** tab.
- 4. Select Income.
- 5. At the bottom of the main display pane, verify the **Weighted Average of MSA/Non-MSA's Updated Median Family Income** is **63,907**:

| Tract Type                                         | Trac                                                 | te                                                 | Househ                                             | olde  | Total P | Intal                   |
|----------------------------------------------------|------------------------------------------------------|----------------------------------------------------|----------------------------------------------------|-------|---------|-------------------------|
| mace type                                          | Count                                                | %                                                  | Count                                              | %     | Count   | %                       |
| Low                                                | 97                                                   | 8                                                  | 101,877                                            | 6     | 67,837  | 1                       |
| Mod                                                | 268                                                  | 23                                                 | 365,900                                            | 20    | 174,117 | 2                       |
| Middle                                             | 543                                                  | 46                                                 | 886,196                                            | 48    | 279,379 | 4                       |
| Upper                                              | 259                                                  | 22                                                 | 488,795                                            | 26    | 122,732 | 1                       |
| NA                                                 | 14                                                   | 1                                                  | 5,557                                              | 0     | 5,697   |                         |
| Weighted Avera<br>Weighted Avera<br>Weighted Avera | ge Median Fami<br>ge Median House<br>ge of MSA/Non-N | ly Income of Ti<br>hold Income o<br>15A's Census M | racts/BNA's<br>f Tracts/BNA's<br>Median Family Inc | come  |         | 58,67<br>46,84<br>55,64 |
| Weighted Avera                                     | ge of MSA/Non-N                                      | 15A's Updated                                      | Median Family Ir                                   | ncome |         | 63,90                   |

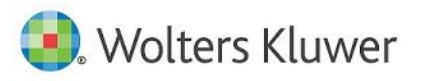

# 2 Installation Instructions

To install the **2020 Census Data Update**, follow these steps:

1. After downloading the update locally on your SQL Server, locate and double-click the **2020CensusDataUpdate** installation file.

The installer displays the **Welcome** screen.

2. Follow the directions for each of the following screens.

#### 2.1 Welcome Screen

Click the **Next** button:

| 2020 Census Update Setup |                                                                                                    | Х |
|--------------------------|----------------------------------------------------------------------------------------------------|---|
| تع<br>Th<br>Fa<br>all    | Velcome to the 2020 Census Update Setup<br>ne program updates your current version of CRA and<br>air Lending Wiz. It is highly recommended that you close<br>Windows programs before continuing. |   |
|                          |                                                                                                    |   |
|                          | < Back Next > Cancel                                                                                                    |   |

The software displays the SQL Server Login screen.

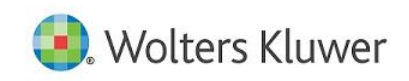

#### 2.2 SQL Server Login Screen

Use this screen to enter the name of the SQL Server and to configure authentication options:

| 2020 Census Update Setup        |                                       | ×      |
|---------------------------------|---------------------------------------|--------|
| Database Server                 |                                       |        |
| Select database server and aut  | hentication method.                   |        |
|                                 |                                       |        |
| Database server that you are in | nstalling to:                         |        |
| (local)                         | ~                                     | Browse |
| Connect using:                  |                                       |        |
| Windows authentication          |                                       |        |
| O SQL Server authentication     | using the Login ID and password below |        |
| Login ID:                       |                                       |        |
| Password:                       |                                       |        |
|                                 |                                       |        |
|                                 |                                       |        |
| InstallShield                   |                                       |        |
|                                 |                                       |        |
|                                 | < Back Next >                         | Cancel |

To configure login options, follow these steps:

- 1. In the **Database server that you are installing to:** field, enter the name of the SQL Server to which you are installing the data.
- 2. Choose one of the following authentication options:
  - Use Windows Authentication
  - Use SQL Server Authentication If you select this option, you must also enter your SQL Server account **Login ID** and **Password** in the provided fields.
- 3. Click the **Next** button.

The software displays the Ready to Install screen.

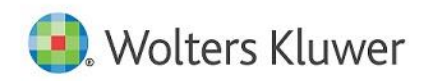

### 2.3 Ready to Install Screen

To begin installing the data sets, click the **Install** button:

| 2020 Census Update Setup                                                                                        | Х  |
|----------------------------------------------------------------------------------------------------|----|
| Ready to Install the Program The wizard is ready to begin installation.                                         |    |
| Click Install to begin the installation.                                                                        |    |
| If you want to review or change any of your installation settings, click Back. Click Cancel to exit the wizard. | D  |
| InstallShield                                                                                                   |    |
| < Back Install Cance                                                                                            | el |

The installer displays the Setup Status screen.

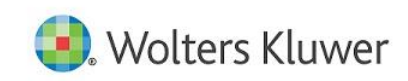

### 2.4 Setup Status Screen

The **Setup Status** screen displays a progress bar that reports the progress of the installation:

| 2020 Census Update Setup                             | ×      |
|------------------------------------------------------|--------|
| Setup Status                                         |        |
| The InstallShield Wizard is installing Census Update |        |
| Installing                                           |        |
| C:\\USCensus\USCensus_USCensus_data.dat              |        |
|                                                      |        |
|                                                      |        |
|                                                      |        |
|                                                      |        |
| Lease-UC bis Lef                                     |        |
| Instalioniciu -                                      | Cancel |

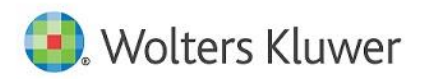

#### 2.5 Setup Complete Screen

Click the **Finish** button:

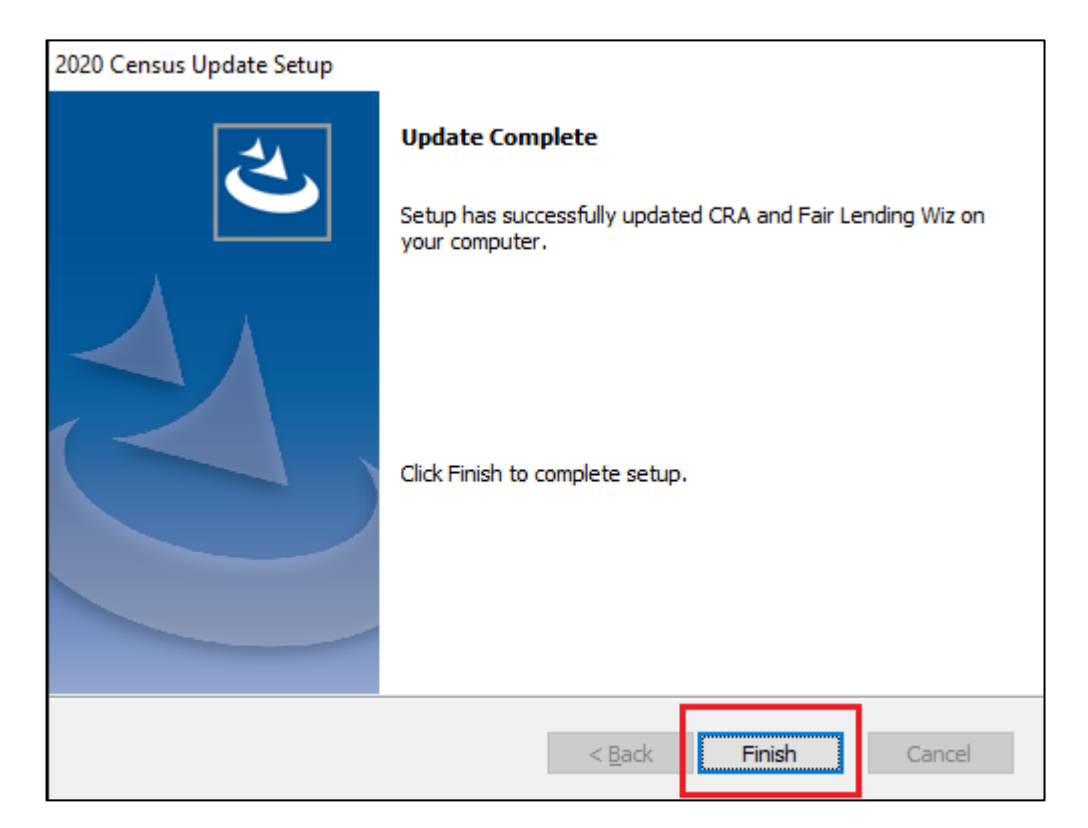

Update is complete.

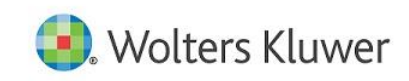

About Wolters Kluwer: Wolters Kluwer provides audit, risk and compliance solutions that help financial organizations improve efficiency and effectiveness across their enterprise. Whether complying with regulatory requirements, addressing a single key risk, or working toward a holistic risk management strategy, more than 15,000 customers worldwide count on Wolters Kluwer for a comprehensive and dynamic view of risk management and compliance. With more than 30 offices in over 20 countries, the company's prominent brands include: FRSGlobal, ARC Logics for Financial Services, PCi, Bankers Systems, VMP® Mortgage Solutions, AppOne®, GainsKeeper®, Capital Changes, NILS, AuthenticWeb™ and Uniform Forms™. Wolters Kluwer is a leading global information services and publishing company with annual revenues of (2011) €3.4 billion (\$4.7 billion) and approximately 19,000 employees worldwide. Please visit our website for more information.

**Confidentiality Notice:** This docment contains privileged information that is intended for the addressee only. If you are not an intended recipient of the original sender (or responsible for delivering the message to such person), you are hereby notified that any review, disclosure, copying, distribution or the taking of any action in reliance of the contents of and links to attachments in the document is strictly prohibited. If you have received this in error, please immediately notify the sender and permanently delete any copies of this document (digital or paper) in your possession.

#### Wolters Kluwer

130 Turner Street Building 3, 4th Floor Waltham, MA 02453

800.261.3111

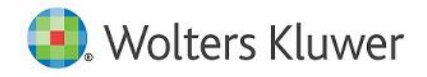